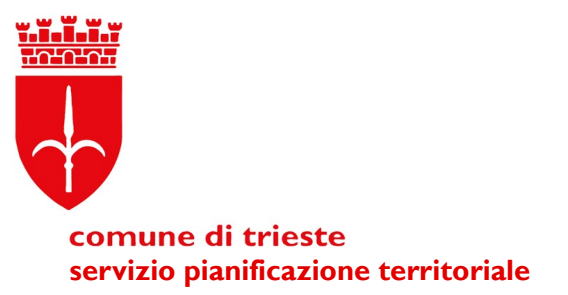

# VARIANTE DI CONFORMAZIONE DEL PIANO REGOLATORE GENERALE COMUNALE AL PIANO PAESAGGISTICO REGIONALE

## Manuale di utilizzo del Segnalatore WebGIS

v.01

### PREMESSA

Il Comune di Trieste sta procedendo all'attività di conformazione del Piano Regolatore Generale Comunale al Piano Paesaggistico Regionale.

Tra queste attività vi è quella di procedere all'analisi ed alla catalogazione sia dei Vincoli paesaggistici e culturali previsti dalla normativa (D.Lgs 42/04), sia di individuare degli oggetti e delle aree del territorio che hanno determinati valori o disvalori dal punto di vista paesaggistico.

Per questo motivo si è voluto coinvolgere direttamente la cittadinanza, i tecnici e le Associazioni dando la possibilità di segnalare direttamente, tramite un semplice applicativo Web-GIS, alcune di queste categorie in modo da poter intercettare le "conoscenza diffuse" presenti nella comunità e che possono contribuire alla costruzione del quadro conoscitivo.

Il presente Manuale vuole agevolare tutti i possibili utenti nell'utilizzo dell'applicativo che richiede pochi semplici passaggi ma alcune accortezze specie in fase preliminare.

## ARGOMENTI DELLE SEGNALAZIONI

Questa fase di raccolta delle segnalazioni riguarda tre tematiche specifiche:

## 1. L'individuazione di beni culturali

Per beni culturali non si intende beni che sono soggetti a vincolo, in quanto già in fase di verifica dagli uffici, ma si intende nel nostro caso gli oggetti del territorio che presentano interesse artistico, storico, archeologico, etnoantropologico.

Il Piano Paesaggistico chiede di individuarli sul territorio comunale e di classificarli secondo argomento.

Per questo motivo troverete un sistema di classificazione che vi aiuterà nel capire se il bene che volete segnalare rientra nelle categorie di indagine e di cui trovate di seguito la descrizione:

## SISTEMA DEI BENI PREISTORICI E PROTOSTORICI

Sistema costituito dai beni relativi all'epoca preistorica e protostorica quali castellieri, siti preistorici e simili.

## SISTEMA DEI BENI DI ETÀ ROMANA

Sistema costituito dai beni attualmente fruibili e/o visibili relativi all'età romana e tardo romana.

SISTEMA DELL'ETÀ MEDIEVALE

Sistema costituito dai beni attualmente fruibili e/o visibili relativi all'età medievale. SISTEMA DEI SITI SPIRITUALI E DELL'ARCHITETTURA RELIGIOSA Sistema costituito dagli edifici di culto quali: complessi cultuali, centri monastici, pievi, chiese, cappelle votive, sacelli commemorativi, tabernacoli ed edicole, luoghi di culto.

SISTEMA DELLE FORTIFICAZIONI E ARCHITETTURA FORTIFICATA

Sistemi bellici più o meno complessi databili prima della Grande guerra

SISTEMA DELLE VILLE E DIMORE STORICHE

Sistema di ville storiche, nobiliari, borghesi e padronali, dimore o residenze di valore storico, palazzi familiari.

SISTEMA DELL'ARCHEOLOGIA INDUSTRIALE

Sistema dei beni e delle testimonianze inerenti al processo d'industrializzazione, quali fabbriche dismesse, opifici, officine, centrali elettriche, impianti e simili, preferibilmente di rilevanza infrastrutturale.

SISTEMA DELL'ARCHITETTURA DEL NOVECENTO

L'insieme delle opere di architettura realizzate nel territorio nell'arco di tempo dal 1919 fino alla fine del XX secolo.

SISTEMA DELL'ARCHITETTURA RURALE E PASCOLIVA

Sistema caratterizzato da strutture riconducibili ad usi agricoli o pascolivi che abbiano una valenza storica e/o culturale.

SISTEMA DELL'ARCHITETTURA DEL '700 E '800

Sistema dei beni afferenti all'architettura settecentesca ed ottocentesca, caratterizzanti lo sviluppo cittadino, riconoscibili anche attraverso gli stilemi. architettonici.

SISTEMA DEI BENI E DEI PAESAGGI DELLA GUERRA

Resti, segni e testimonianze sia della Grande Guerra, del secondo conflitto mondiale e della Guerra fredda.

SISTEMA DEI BENI E DEI PAESAGGI DELLA LETTERATURA

Insieme di elementi che connotano il patrimonio culturale della letteratura triestina e degli autori e autrici nati, vissuti e attivi a Trieste.

ALTRI BENI DI VALORE CULTURALE O TESTIMONIALE

Insieme di beni, strutture, architetture che hanno un valore riconoscibile e riconosciuto dalla collettività. Possono essere luoghi specifici, monumenti, fontane e fontanelle, pozzi targhe, testimonianze in genere, eccetera.

## 2. L'individuazione di aree dismesse o degradate

In questo segnalatore è possibile inserire luoghi in cui si rilevano aree dismesse o degradate e il cui degrado è possibile classificarlo secondo una delle seguenti categorie:

## DEGRADO PAESAGGISTICO

Degrado che incide sugli aspetti qualitativi di un paesaggio. Aree degradate da questo punto di vista possono essere anche parti di città che presentano uno sviluppo disordinato e disorganico, elementi intrusivi ed incongrui rispetto al contesto. Il Piano Paesaggistico riconosce alcune tipologie di aree che risultano essere "compromesse e degradate dal punto di vista paesaggistico: Aree a vulnerabilità ambientale/idrogeologica, campi fotovoltaici, elettrodotti, dismissioni militari e confinarie, insediamenti produttivi inutilizzati o sottoutilizzati, cave, edifici di valore storico, culturale con stato di degrado degli aspetti scenico-percettivi, discariche, insediamenti generati da pianificazione attuativa inutilizzati, incongrui, incompleti, aree infrastrutturali sottoutilizzate e dismesse.

## DEGRADO EDILIZIO

Strutture edilizie singole e complessi edilizi che presentano un cattivo stato di conservazione, tale da determinare un'alterazione complessiva del contesto urbano e che necessiterebbero di interventi di riqualificazione o di rigenerazione.

### DEGRADO URBANISTICO

Situazione di degrado che interessa gli spazi urbani pubblici e privati, anche non di pregio paesaggistico, che necessiterebbero di interventi di riqualificazione.

## 3. L'individuazione di punti panoramici

Questo segnalatore è invece finalizzato a dare un contributo nell'individuare i principali coni prospettici, i percorsi panoramici, i punti panoramici ed i fulcri visivi (ovvero i punti di riferimento su cui si concentra l'attenzione nell'osservazione del paesaggio)

Attraverso il segnalatore è possibile proporre ulteriori punti panoramici che si ritengono d interesse che potrebbero essere migliorati o valorizzati.

## MATERIALI PER LA SEGNALAZIONE

Prima di cominciare la segnalazione è bene accertarsi di avere presente alcune attenzioni:

- il segnalatore NON prevede un sistema di accesso o iscrizione preliminare, quindi non è possibile avere uno storico delle proprie segnalazioni, ma è possibile inserire i propri dati ed alcuni dati utili a fini statistici

- è necessario accompagnare ogni segnalazione da una FOTO, anche recuperata da servizi come StreetView, che permetta di capire di quale oggetto e luogo si sta segnalando e che conviene pertanto preparare preliminarmente.

#### COME FARE UNA SEGNALAZIONE

Tramite la HomePage del Comune di Trieste <u>https://www.comune.trieste.it/</u> o direttamente da questo link

https://piattaforma-partecipativa.online.trieste.it/

è possibile raggiungere la **Piattaforma Partecipativa comunale** 

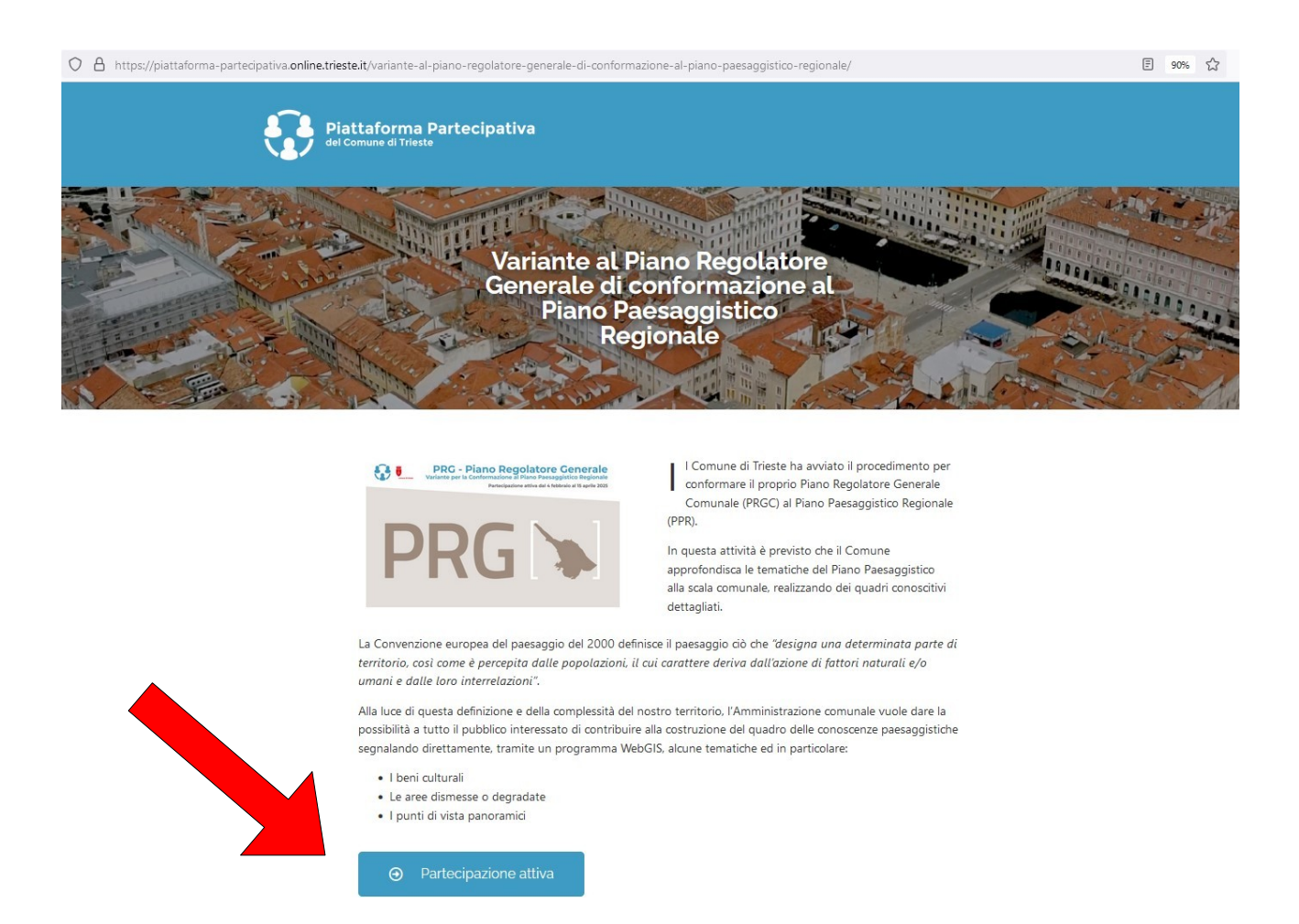

Quindi cliccando su **Partecipazione attiva** è possibile entrare nella sezione dedicata ai contributi

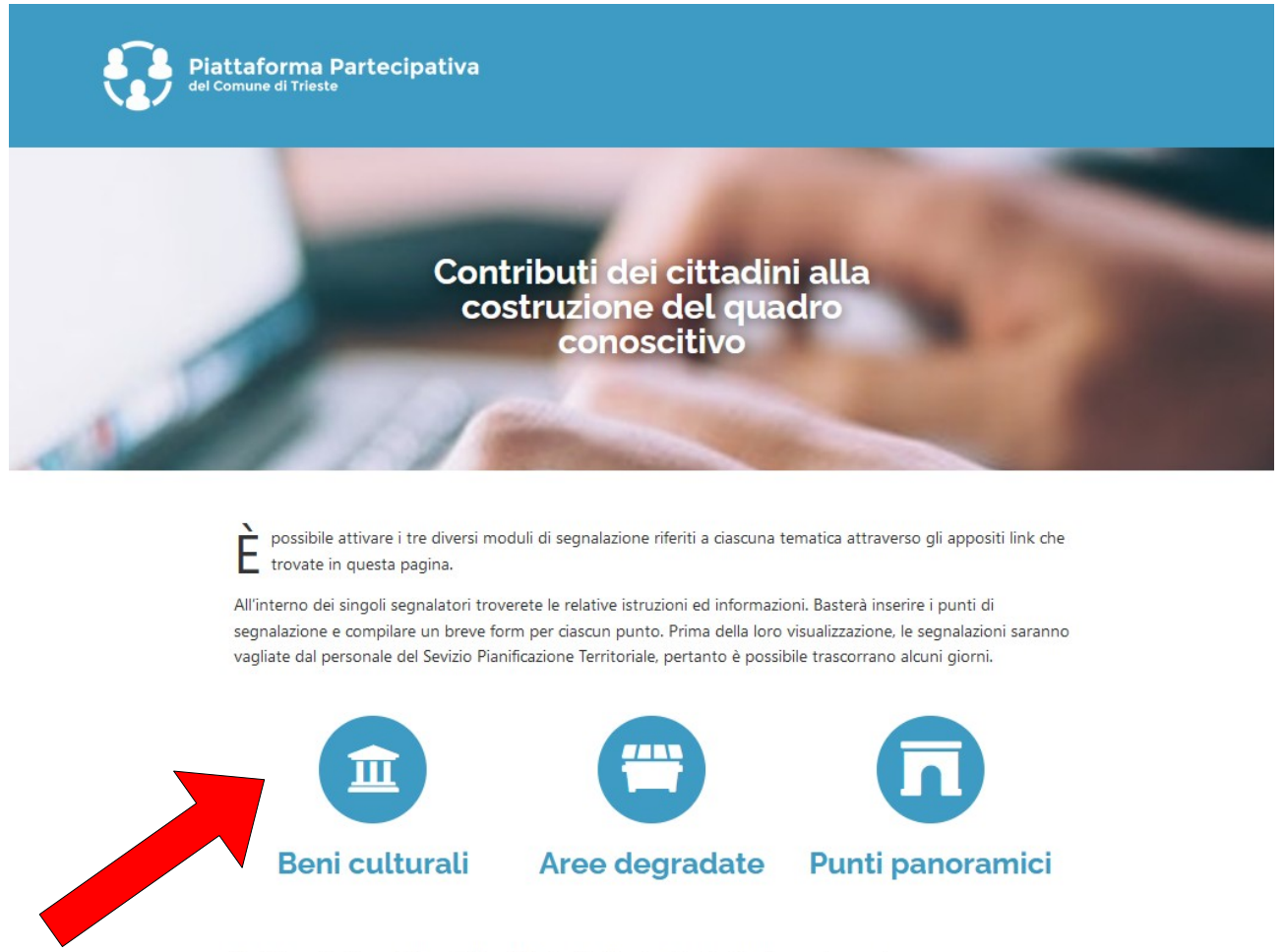

Per informazioni è possibile contattare il Servizio Pianificazione Territoriale al seguente recapito: conformazione.ppr@comune.trieste.it

Quì è possibile scegliere se si vuole segnalare un Bene culturale, un'Area dismessa/degradata o un Punto panoramico

Cliccando una delle tre icone si aprirà il rispettivo Segnalatore WebGIS

![](_page_6_Picture_0.jpeg)

Una prima schermata vi introduce al Segnalatore, contiene un link alla pagina del Servizio pianificazione territoriale dedicata alla Conformazione e vi rimanda all'informativa privacy.

Chiudendo la finestra di introduzione si può esplorare il WebGIS che contiene già alcune informazioni di base relative ai singoli temi, nonché le basi cartografiche disponibili e le segnalazioni già validate.

![](_page_6_Figure_3.jpeg)

Per Inserire una nuova segnalazione basta cliccare in alto a sinistra dove è evidenziato "INSERISCI UNA NUOVA SEGNALAZIONE"

![](_page_7_Picture_0.jpeg)

Nella banda grigia vengono riproposte le categorie che sono state già illustrate all'inizio di questo Manuale e che servono per ribadire i contenuti che si possono segnalare, in questo caso i Beni culturali, cliccando quindi su Aggiungi una segnalazione sarà possibile inserire nella mappa in modalità **PUNTO** (anche per quanto concerne le Aree dismesse / degradate) la Segnalazione.

![](_page_8_Picture_0.jpeg)

Sul lato destro del segnalatore si aprirà il modulo da compilare. In questo esempio relativo ai Beni culturali, che dei tre segnalatori è quello che richiede maggiori informazioni, andiamo ad illustrare le tre componenti da compilare:

Una prima parte è dedicata alla descrizione della Segnalazione dove in rosso sono evidenziati i campi obbligatori

| Seglazione Beni Culturali *                                |    |
|------------------------------------------------------------|----|
| <ul> <li>Tipologia *</li> </ul>                            |    |
| Sistema *                                                  |    |
|                                                            | Ψ. |
| Campo obbligatorio o tipo valore non corretto ( testuale ) |    |
| Sottosistema *                                             |    |
|                                                            |    |
| Campo obbligatorio o tipo valore non corretto ( testuale ) |    |
| Nome del bene *                                            |    |
| Campo obbligatorio o tipo valore non corretto ( testuale ) |    |
| Indirizzo                                                  |    |
|                                                            |    |

Con un menù a tendina si può scegliere il Sistema nel quale classificare il Bene segnalato

| Seglazione Beni Culturali *                                    |  |  |
|----------------------------------------------------------------|--|--|
| <ul> <li>Tipologia *</li> </ul>                                |  |  |
| iistema *                                                      |  |  |
|                                                                |  |  |
|                                                                |  |  |
|                                                                |  |  |
| 02 - SISTEMA DEI BENI DI ETÀ ROMANA                            |  |  |
| 03 - SISTEMA DELL'ETÀ MEDIEVALE                                |  |  |
| 04 - SISTEMA DEI SITI SPIRITUALI E DELL'ARCHITETTURA RELIGIOSA |  |  |
| 05 - SISTEMA DELLE FORTIFICAZIONI E ARCHITETTURA fortificata   |  |  |
| 06 - SISTEMA DELLE VILLE E DIMORE STORICHE                     |  |  |

Quindi con un ulteriore menù a tendina si sceglie una specificazione del sistema; qualora non si sappia come classificarlo è possibile comunque utilizzare l'attributo "altro"

| 1 - SITI PREISTORICI                              |  |
|---------------------------------------------------|--|
| 2 - CASTELLIERI E DEI TUMULI                      |  |
| 3 - SITI NATURALI SACRALIZZATI                    |  |
| 4 - GROTTE E CAVITA' CON FREQUENTAZIONE ANTROPICA |  |
| 5 - ALTRO                                         |  |

Il campo obbligatorio "Nome del bene" è a libera compilazione e serve al Segnalatore per indicare sinteticamente che oggetto si vuole segnalare (es. La casa ...; La fontana ...; Punto di vista dal ...; Complesso dismesso di ...).

Il campo "Indirizzo" è invece facoltativo è può essere un'ulteriore informazione da inserire se conosciuta.

Si passa quindi alla sezione dedicata alle Informazioni aggiuntiva.

Quindi, come detto all'inizio del Manuale , è obbligatorio caricare una foto del bene segnalato, mentre è possibile inserire anche una descrizione ed una eventuale bibliografia.

| <ul> <li>Informazioni ag</li> </ul> | giuntive *                                 |  |
|-------------------------------------|--------------------------------------------|--|
| Foto *                              |                                            |  |
|                                     |                                            |  |
| Campo obbligato                     | io o tipo valore non corretto ( testuale ) |  |
| Descrizione                         |                                            |  |
|                                     |                                            |  |
| Riferimenti biblio                  | grafici                                    |  |
|                                     |                                            |  |
|                                     |                                            |  |
|                                     |                                            |  |

La scheda si completa di una parte, non obbligatoria, dedicata ai "Contatti" nella quale è possibile inserire i propri dati, un recapito mail ed alcuni dati di tipo statistico utili per capire l'utilizzo di questo strumento di segnalazione.

Si evidenzia che questi dati rimarranno invisibili al pubblico una volta approvata la segnalazione.

| ▼ Contatti   |   |
|--------------|---|
| Nome         |   |
|              |   |
|              |   |
| Cognome      |   |
|              |   |
|              |   |
| E-mail       |   |
|              |   |
|              |   |
| Fascia d'età |   |
|              | × |
|              |   |
| Residenza    |   |
|              | Ŧ |

Se tutti i campi obbligatori sono stati compilati, è possibile inviare la Segnalazione con il tasto **INVIA** 

![](_page_11_Picture_1.jpeg)

A evidenziare che l'invio della Segnalazione è andato a buon fine sarà una banda verde che comparirà in alto sulla schermata.

![](_page_11_Picture_3.jpeg)

A questo punto sarà possibile effettuare una nuova segnalazione, ma **non sarà possibile modificare quella già inoltrata**.

Le segnalazioni saranno visibili pubblicamaente soltanto dopo una loro validazione da parte degli Uffici del Servizio Pianificazione Territoriale, per la quale ci potranno volere alcuni giorni.

Ad ogni modo per ogni dubbio o necessità in merito alle segnalazioni è stato attivato l'indirizzo e.mail: <u>conformazione.ppr@comune.trieste.it</u>